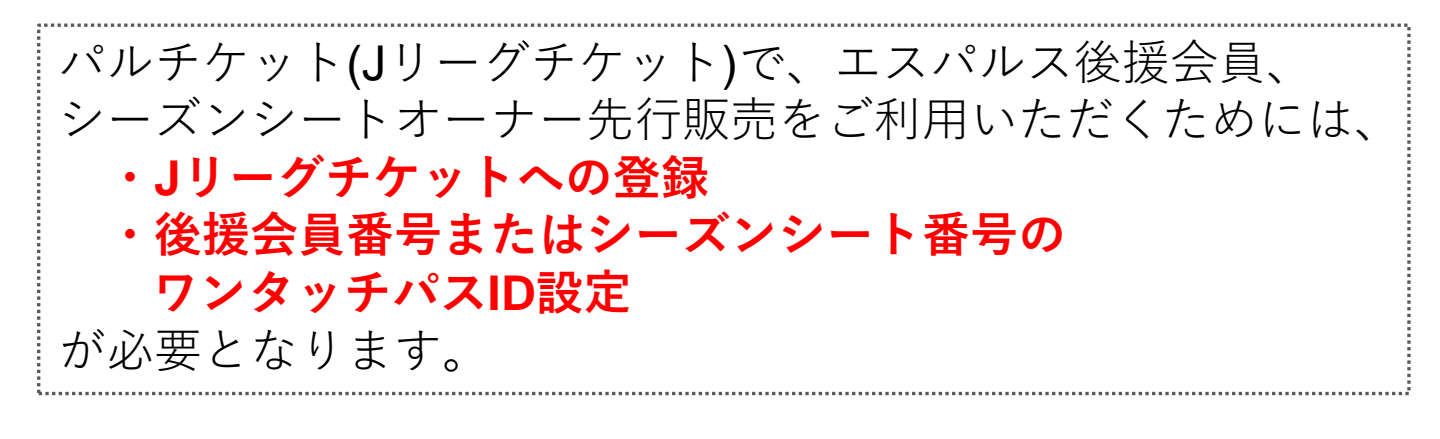

## ワンタッチパスID設定方法

※Jリーグチケットへの登録を済ませてから、設定してください。

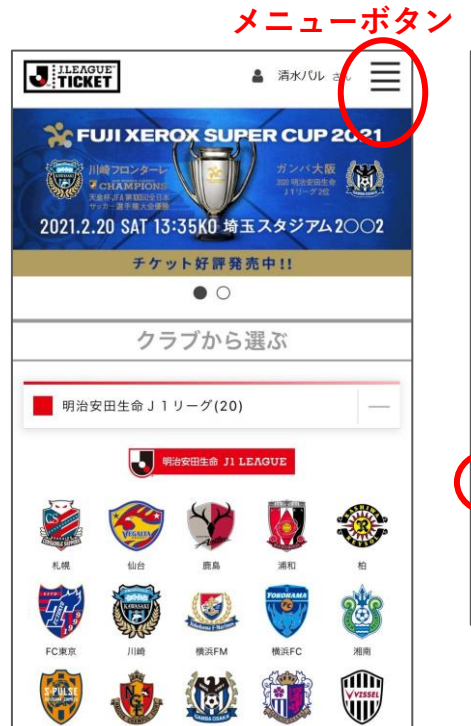

| 10          | TALE TO THE       | 🛔 清水 /じレ さん 🗙                 |  |
|-------------|-------------------|-------------------------------|--|
| サポート        |                   |                               |  |
| 0           | ご利用ガイド            | NU 7117                       |  |
| 2           | よくある質問            | All Vice<br>Revel 2414        |  |
|             | お問い合わせ            | 24 7111<br>24 7111<br>84 7111 |  |
| 🕏 アカウントメニュー |                   |                               |  |
| Ē           | チケット一覧/QR発券       |                               |  |
| -           | 基本情報変更            |                               |  |
| @           | メールアドレス変更         | J.                            |  |
| 9           | 外部認証設定 NEXT 〇〇日   | ME                            |  |
|             | マンタッチパスID(クラブ発行会員 | 番号)設定                         |  |
|             | お気に入りクラブ設定        |                               |  |
|             | ログアウト 1500        |                               |  |
| <b>≜</b> ×  | 利用解除              | V                             |  |

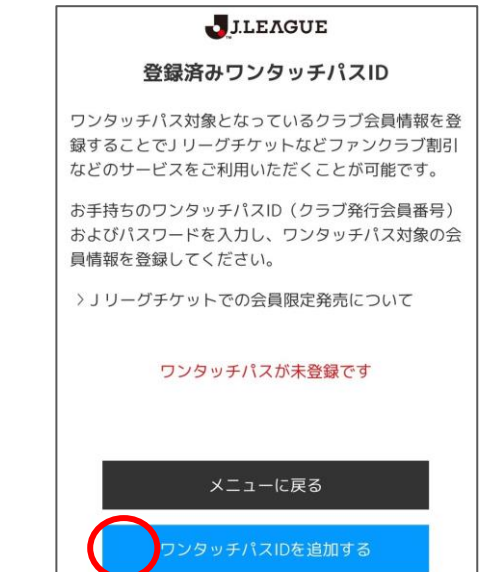

①Jリーグチケットに ログインしてください。

※ログインは、画面右上のメニューボタンよりできます。
※ログインすると、画面右上に「お名前」が表示されます。

↓ ログインした状態で、 お名前右側のメニューボ タンを押します。 ワンタッチパスID
設定」を押します。

**※J**リーグチケットに ログインしていない場 合は表示されません。 ③「ワンタッチパスID を追加する」 を押します。

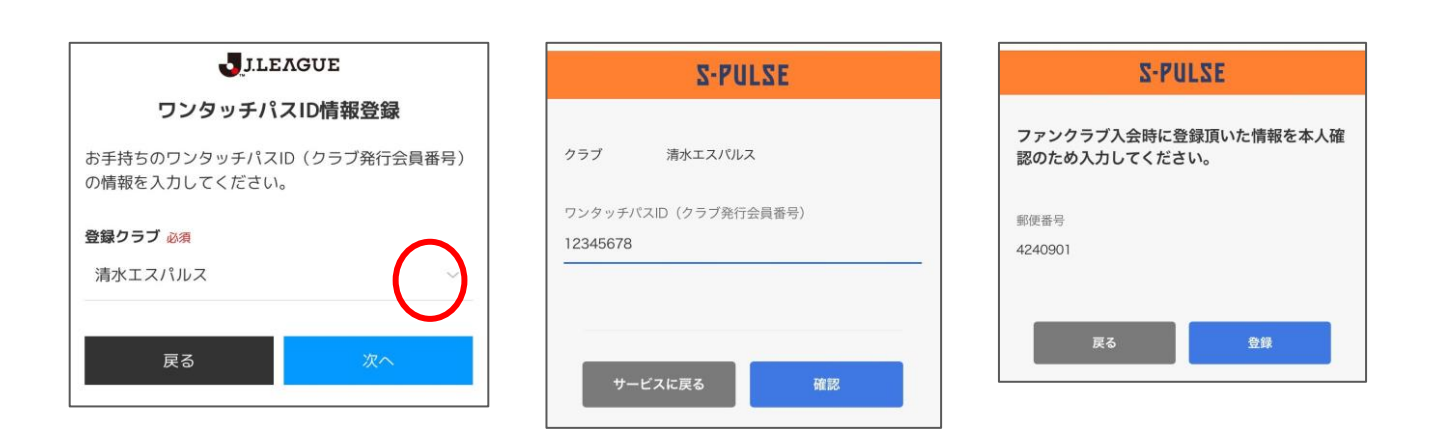

④クラブ欄で「清水エスパルス」を選択します。

⑤ワンタッチパスIDの 欄に「後援会員番号」 または 「シーズンシート番号 (SSC●●●●●)」を 8桁で入力します。 ⑥ファンクラブ入会時に登録頂いた情報を本人確認のため入力してください。と表示されますので、登録した「郵便番号」をハイフンなしで入力します。

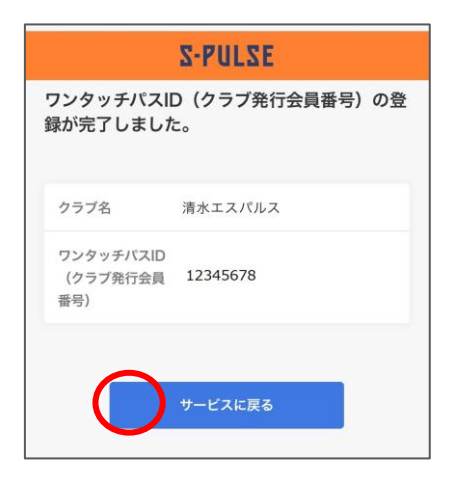

⑦**ワンタッチパスIDの** 登録が完了しました。 と表示されます。

「サービスに戻る」を 押してください。

| ワンタッチパス対象と  | なっているクラブ会員情報を登  |
|-------------|-----------------|
| 録することでJ リーグ | チケットなどファンクラブ割引  |
| などのサービスをご利  | 用いただくことが可能です。   |
| お手持ちのワンタッチ  | パスID(クラブ発行会員番号) |
| およびパスワードを入  | カし、ワンタッチパス対象の会  |
| 員情報を登録してくだ  | さい。             |
| ワンタッチパスID   | 12345678        |
| クラブ         | 清水エスパルス         |
| グレード        | 後援会員(一般会員)      |
| 有効開始日       | 2021年01月29日     |
| 有効終了日       | 2021年12月31日     |
|             | 解除              |

J.LEAGUE

登録済みワンタッチパスID

⑧「ワンタッチパスID
設定」画面(→1ページ目の②)で、
「登録済みワンタッチ

パスID」が表示される ようになります。

※解除ボタンを押すと、 ワンタッチパスID設定が 解除されます。 以上で 「ワンタッチパス**ID**設定」 は終了です!

※後援会員番号と シーズンシート番号の 両方を設定することも可能で す。